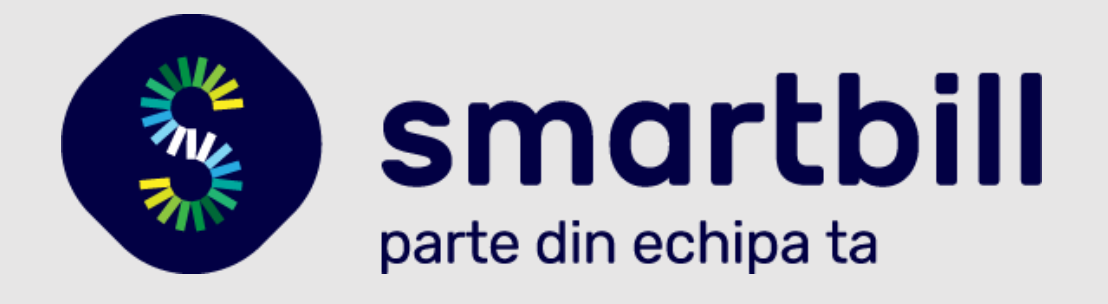

# PLATI ONLINE PRIN CARD (MOBILPAY)

ILE TO PI FI mobil Pay

## Cuprins

| PLATI ONLINE PRIN CARD (MOBILPAY)                                         | 2  |
|---------------------------------------------------------------------------|----|
| IATA PRINCIPALELE BENEFICII                                               | 2  |
| CONDITII PENTRU A BENEFICIA DE TOATE FACILITATILE ACESTEI FUNCTIONALITATI | 2  |
| INTEGRAREA CONTULUI MOBILPAY CU SMARTBILL                                 | 3  |
| EMITEREA DOCUMENTELOR CU LINK DE PLATA                                    | 7  |
| PLATA EFECTIVA EFECTUATA DE CLIENTUL TAU                                  | 10 |
| ACTIUNI AUTOMATE IN PROGRAM IN URMA PLATII EFECTUATE DE CLIENT            | 11 |
| NOTIFICARI IN TIMPUL PROCESULUI SI INTERPRETAREA LOR                      | 12 |
| VERIFICAREA OPERATIUNILOR IN CONTUL MOBILPAY                              | 15 |
|                                                                           |    |

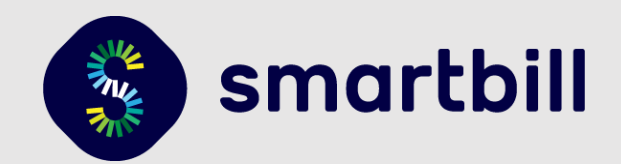

### PLATI ONLINE PRIN CARD (MOBILPAY)

Iti doresti sa simplifici cat mai mult procesul prin care clientii iti platesc sumele datorate?

Cum ar fi sa incasezi in orice zi (chiar si in weekend), la orice ora, fara dureri de cap facturile pe care le-ai emis?

Ai vrea ca, dupa ce clientul tau a platit o proforma sa se emita automat factura si incasarea corespunzatoare?

Ideea noii functionalitati este ca documentele (proformele si facturile), in format electronic, pe care le adresezi clientilor tai, sa contina trimitere directa catre o pagina specializata, unde se poate efectua plata online prin intermediul cardului.

### IATA PRINCIPALELE BENEFICII

- ✓ Sporirea sanselor de incasare rapida a documentelor emise. Clientii tai pot plati online oricand, rapid si sigur, prin intermediul cardului.
- ✓ Castigul de timp pentru ca SmartBill munceste pentru tine, iar tu poti sa te ocupi de alte activitati:
  - pentru proformele platite online prin card se emit automat facturile corespondente si se trimit pe mail la clienti;
  - pentru facturile si proformele platite online prin card se emit automat incasarile aferente;
  - poate fi activata emiterea recurenta de facturi/proforme cu link de plata, astfel ca la data programata se emite factura/proforma, se trimite automat pe mail-ul clientului, iar acesta are posibilitatea sa faca plata online cu cardul;
- ✓ Controlul asupra operatiunilor prin notificarile pe care le primesti la fiecare actiune inregistrata. De asemenea, rapoartele de facturi si incasari se actualizeaza dupa fiecare emitere automata de document cu mentiuni corespunzatoare la observatii.

#### SMARTBILL A ADUS ACESTE FACILITATI PENTRU TINE, UITE CUM FUNCTIONEAZA!

### CONDITII PENTRU A BENEFICIA DE TOATE FACILITATILE ACESTEI FUNCTIONALITATI

Pentru a te bucura de toate beneficiile acestei noi functionalitati este important sa realizezi integrarea corespunzatoare a contului mobilPay cu SmartBill – mai jos gasesti instructiunile necesare prezentate pas cu pas.

Este recomandat sa te asiguri ca:

- cel putin un utilizator din firma are permisiunea de emitere facturi si incasari
- adresele de e-mail ale clientilor care sunt inregistrate in program sunt cele corect.

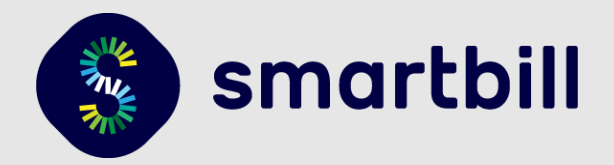

### INTEGRAREA CONTULUI MOBILPAY CU SMARTBILL

✓ Daca ai deja un cont mobilPay, in SmartBill din meniul principal <Contul Meu> <Integrari> se acceseaza Activeaza pentru a deschide fereastra pentru configurari:

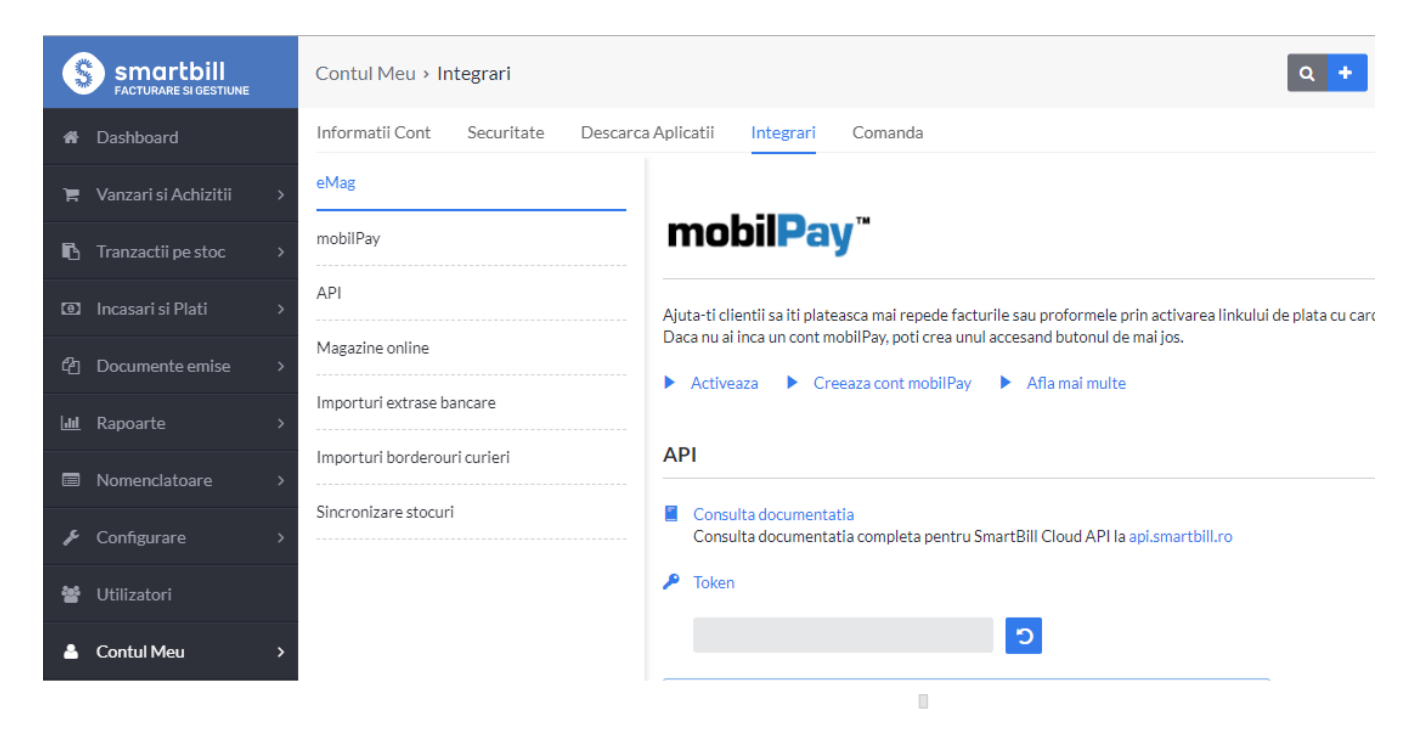

| Configurare cont mobilPay     |                 |  |  |  |  |
|-------------------------------|-----------------|--|--|--|--|
| Nume utilizator               | Ø               |  |  |  |  |
| Identificator cont comerciant | 0               |  |  |  |  |
| Parola                        | 0               |  |  |  |  |
| Cheie privata                 | 0               |  |  |  |  |
|                               | Salveaza setari |  |  |  |  |

✓ Numele de utilizator si parola coincid cu datele de acces in contul mobilPay. Ceilalti parametri se afla accesand contul mobilPay si urmand pasii prezentati succint mai jos:

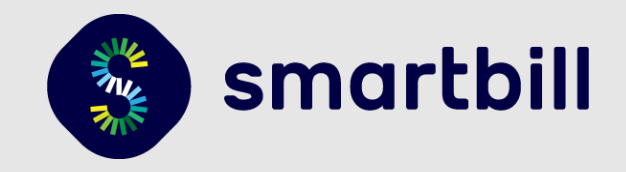

- Se acceseaza contul mobilPay la adresa: <u>https://www.mobilpay.ro/ro/login.</u> Pe baza numelui de utilizator si a parolei se intra in cont.
- Din meniu se navigheaza la sectiunea <Admin> <Conturi comerciant>

|                     | O P I fi<br>bilPay |                         |                       |                                        | Bine ai venit,                      |                  | 🛓 Profilul meu                         | 😈 Inchide ses | iunea |
|---------------------|--------------------|-------------------------|-----------------------|----------------------------------------|-------------------------------------|------------------|----------------------------------------|---------------|-------|
| I SMS. CA           | ARD. CASH          | 🔲 Financia              | r 👻 🌇 Comenzi 👂       | 🖉 Suport 👪 Servicii <sup>3rd</sup> 👻 🦉 | Admin 🔸 🔏 Imp                       | lementare        | 🔹 🖾 Mesagerie                          | •             |       |
| Comenzi / Pr        | rin SMS-o          | on-line                 |                       |                                        | Date companie                       |                  |                                        |               |       |
| Det                 | taliile trar       | nzactiilor efectuate    | pentru serviciile ta  | le online sunt disponibile             | Conturi de come                     | rciant           |                                        |               |       |
| Iti re              | ecomano            | dam sa confirmi tra     | anzactiile cu stare ( | platita de mai bine de o o             | Adauga link de p<br>Lista recurente | lata<br>SMS      | a vor intra in procedura de decontare! |               |       |
| SMS-on              | SMS-off            | Card Cash               | Transfer bancar       | ING Plata directa B                    | Utilizatori<br>Management co        | misioane         |                                        |               |       |
| tafineaza fil       | iltrare            |                         |                       |                                        |                                     |                  |                                        |               |       |
| Export <del>+</del> |                    |                         |                       |                                        |                                     |                  |                                        |               |       |
| Actiuni             | Des                | Descriere ID tranzactie |                       | Valoare Money                          | Moneda                              | Data modificarii | Stare tranzactie                       | Numar Tele    |       |
|                     |                    |                         |                       |                                        |                                     |                  |                                        |               |       |
|                     |                    |                         |                       |                                        |                                     |                  |                                        |               |       |
| 2                   |                    |                         |                       |                                        |                                     |                  |                                        |               | >     |

Se afiseaza o lista care cuprinde conturile care au fost create.
 Din dreptul contului in care doresti sa primesti banii (ca urmare a platilor efectuate de clientii tai) accesezi 
 Modifica> (creion din imaginea de mai jos)

| mo<br>SMS. C                                | OPI fi<br>bilPay               | Bine ai venit, 📥 🛓 P                                                                  | rofilul meu 🛛 😈 Inchide sesiunea     |
|---------------------------------------------|--------------------------------|---------------------------------------------------------------------------------------|--------------------------------------|
|                                             | 📕 Financiar 👻                  | 🎬 Comenzi 🗾 Suport 🚜 Servicii <sup>3rd</sup> 🔹 🍥 Admin 🔹 🔏 Implementare 📼             | s Mesagerie 🔻                        |
| Administrar                                 | e / Conturi de comerciant      |                                                                                       |                                      |
| int                                         | egrezi metoda de plata mobilPa | utate ce inglobeaza servicii sau produse, fiino definit în majoritatea cazuriid<br>y™ | or de site-ul tau pe care urmeaza sa |
| Rafineaza f                                 | iltrare                        |                                                                                       |                                      |
| <b>Rafineaza f</b><br>Adauga Exp            | iltrare                        |                                                                                       |                                      |
| <b>Rafineaza f</b><br>Adauga Exp<br>Actiuni | iltrare<br>ort +<br>Titlul     | Descriere URL                                                                         |                                      |

Click pe va deschide pagina de <Detalii cont comerciant>, unde la <Setari securitate>, sectiunea <Identificator cont comerciant> gasesti cheia unica pe care o vei completa in SmartBill (in zona cu aceeasi denumire <Identificator cont comerciant>). Tot de aici, la sectiunea <Certificat cont comerciant> poti descarca cheia privata.

#### PLATI ONLINE PRIN CARD (MOBILPAY) GHID DE INSTALARE

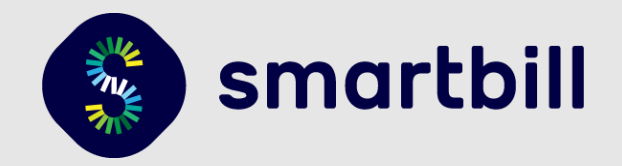

| iformatii generale Comisioane Procesator S                                                                                                    | ietari securitate Persoane de contact                                                                                             |
|----------------------------------------------------------------------------------------------------|----------------------------------------------------------------------------------------------------|
| Securizare cont comerciant                                                                                                    | Identificator cont comerciant                                                                                                    |
| In aceasta sectiune poti descarca<br>certificatele digitale necesare comunicarii<br>cu platforma mobilPay™.                                                            | Cheie unica ce identifica contul tau comerciant in procesul de plata TBFY-STVJ-XJT4-JVEX-USRH                                     |
| Sistemul de securitate al tranzactiilor<br>foloseste o tehnologie de criptare bazata<br>no concelti de devine blice ( designimetre                                     | Regenereaza                                                                                                    |
| pe perechi de chei publice / chei private.                                                                                                    | Certificat digital mobilPay™                                                                                                    |
| Parcurge documentatia tehnica, pentru a<br>identifica cum trebuie sa implementezi<br>aceasta tehnologie.                                                               | Cheie publica folosita pentru securizarea comunicarii catre mobilPay™ Descarca                                                    |
| Aceste informatii sunt confidentiale si                                                                                                    | Certificat cont comerciant                                                                                                    |
| specifice contului.                                                                                                    | Cheia privata folosita pentru securizarea comunicarii dinspre mobilPay™                                                           |
| In cazul in care consideri ca exista o<br>bresa de securitate in comunicare cu<br>platforma mobiliPay™, regenereaza                                                    | Regenereaza Descarca                                                                                                    |
| certificatele si sau identificatorul contului.<br>In cazul regenerarii, nu mai poti face<br>tranzacti gana la inlocuirea vechii<br>chei klentificator cu nolle valori. | Ai deja un certificat generat de aplicatie. Daca doresti sa incarci unul propriu in<br>aplicatie foloseste formularul de mai jos. |
|                                                                                                    | Certificat X509: Browse No file selected.                                                                                         |
|                                                                                                    | Salveaza                                                                                                    |

- Exista mai multe optiuni de deschidere a cheii private. Printre aplicatiile recomandate se numara:
  - LibreOffice writer
  - Windows Wordpad Application
  - Notepad ++

| atalii cont comerciant                                                                                                    |
|----------------------------------------------------------------------------------------------------|
| Informatii generale Comisioane Processor Setari securitate Persoane de contact                                                                                                    |
| Securitare cont comerciant Identificator cont comerciant                                                                                                    |
| Sectore control         Image: Control         Image: Control         Imag |

 Se copiaza cheia privata in SmartBill → Integrari → Cheie privata. Continutul cheii private incepe cu -----BEGIN PRIVATE KEY----- se incheie cu -----END PRIVATE KEY-----

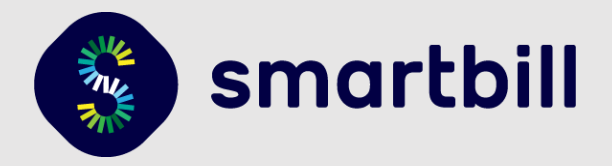

#### Atentie!

- La copiere sa nu existe spatii suplimentare inainte sau dupa continutul cheii
- Sa nu fie efectuate modificari/editari asupra textului
- Formulele de inceput si de incheiere:
- -----BEGIN PRIVATE KEY-----
- -----END PRIVATE KEY-----
- sa se gaseasca, fiecare, pe cate un rand distinct, fara ca randul respectiv sa contina si alte caractere

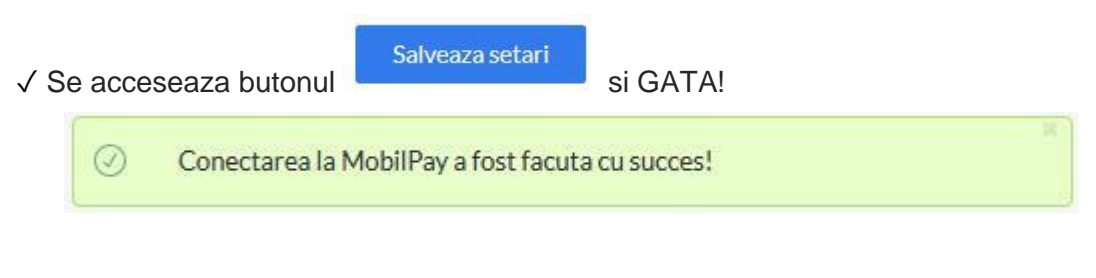

✓ Daca apare o problema la conectare vei primi urmatorul mesaj:

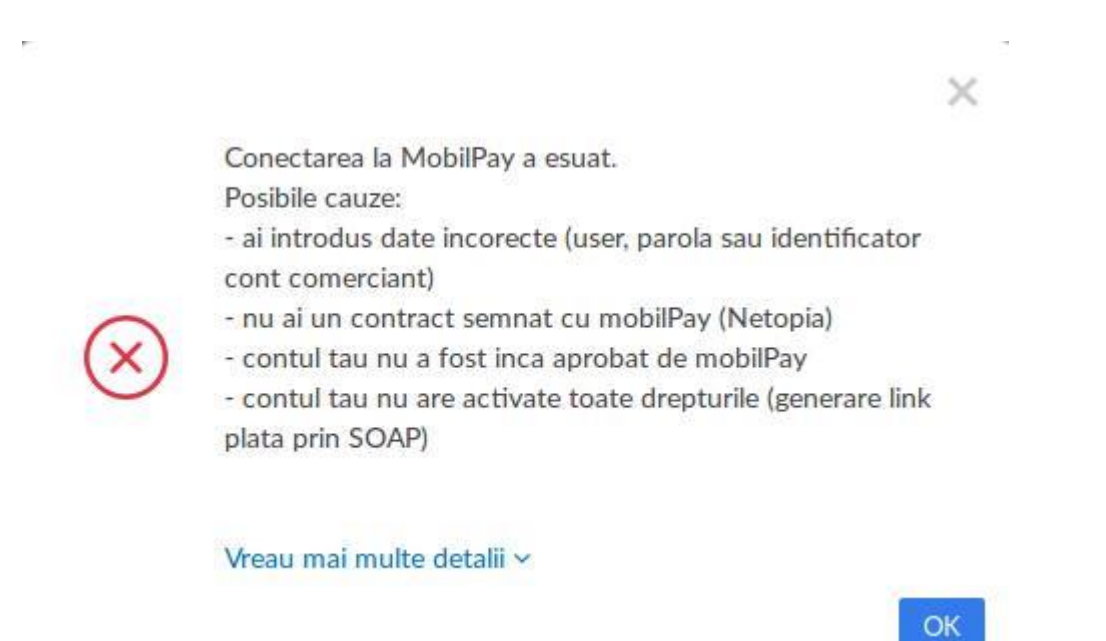

Eroarea la conectare poate sa apara din diverse cauze, cum ar fi:

- user si/sau parola incorecte ai actualizat cumva parola sau ai tastat ceva gresit?
- cheia unica (identificator cont comerciant) nu a fost introdusa corect/complet in sectiunea dedicata
- erori in cheia privata
- contul tau mobilPay nu are activate toate drepturile (inclusiv generare link plata prin SOAP)

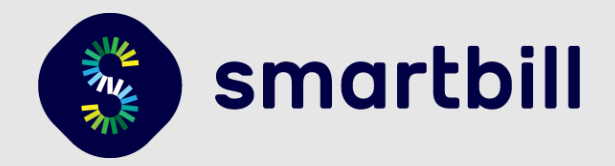

### EMITEREA DOCUMENTELOR CU LINK DE PLATA

De acum, poti emite proforme si facturi cu link de plata! ③

Clientii tai pot plati oricand, online prin card sumele datorate. Au nevoie doar de acces la internet si de un card valid cu disponibilul necesar pentru plata.

Emiterea documentelor (proforma sau factura) cu link de plata se face foarte usor din SmartBill.

✓ Dupa ce integrarea cu mobilPay a fost realizata cu succes, la emiterea documentelor (proforme/facturi) apare posibilitatea de a bifa optiunea <Permite plata cu cardul online>

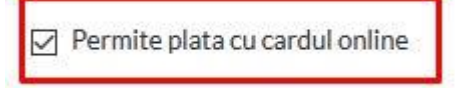

#### Mai jos imagine de ansamblu:

| Vanzari si Achizitii > I                                                       | Proforma                                                                  |   |                | ۹ +                 |      |        |                      |                    | vi Corina Fratila<br>BARIZA COMP ~   |
|--------------------------------------------------------------------------------|---------------------------------------------------------------------------|---|----------------|---------------------|------|--------|----------------------|--------------------|--------------------------------------|
|                                                                                |                                                                           |   |                |                     |      |        |                      |                    | Θ                                    |
| Nume sau CIF client                                                            | Albstar SRL                                                               | ¥ | Data emiterii  | 05 /                | 12 / | 2016 🛗 | Moneda proforma      | RON - Leu          | ÷                                    |
| Albstar SRL                                                                    | DOCE ADD                                                                  | 1 | Data scadentei | 08 /                | 12 / | 2016 🛗 | Limba                | Romana             | ~                                    |
| Medias, Str.Crinilor, Nr. 2<br>Ioan Marin, office@albsta<br>RO88RCRR1111060453 | 5, Sibiu, Romania<br>nr.ro, 0723991456<br>586712, Banca Comerciala Romana |   | Serie si numar | MBE (nr. 0003 )     |      | ~      |                      |                    |                                      |
| Gestiune<br>BIROTICA                                                           | Denumire produs                                                           |   |                | Cod                 |      | U.M.   | Cantitate Pret (RON) | Cota TVA<br>20 % ~ | Pretul include TVA?<br>Nu  Da Adauga |
| Nr. crt. Denumire pro                                                          | odus/serviciu                                                             |   | 4 Adau         | ga beschere<br>U.M. |      | Cant.  | Pret (fara TVA)      | Valoare            | TVA                                  |
| 1 Biblioraft ESS                                                               | ELTE Rainbow, 7,5 CM                                                      |   |                | buc                 |      | 1      | 12.50                | 12.50              | 2.50 🥒 % 🛪                           |
| Permite plata cu cardu                                                         | ulonline                                                                  |   |                |                     |      |        | Total fara           | TVA                | 12.50                                |
|                                                                                |                                                                           |   |                |                     |      |        | Total TVA            |                    | 2.50                                 |
|                                                                                |                                                                           |   |                |                     |      |        | TOTAL                |                    | 15.00<br>Aplica discount %           |

Documentul emis cu optiunea de mai sus activata va contine butonul care deschide pagina de plata in care clientul va completa datele necesare pentru procesarea platii.

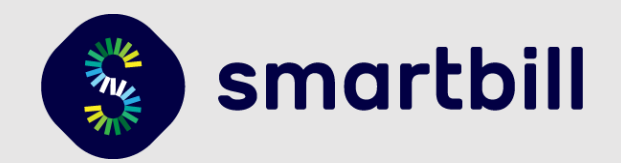

Mai jos imagine de ansamblu:

| Vanzari si Achizitii                                                                                                    | i > Proforma                                                                                                    |   |                                                   | ۹ 🕇                             |              |                       |                                          |                              | দ্ব ্ Corina Fratila<br>BARIZA COMP ৺ |
|----------------------------------------------------------------------------------------------------|----------------------------------------------------------------------------------------------------|---|---------------------------------------------------|---------------------------------|--------------|-----------------------|------------------------------------------|------------------------------|---------------------------------------|
| Nume sau CIF client<br>Albstar SRL<br>R012460968, J53/98<br>Medias, Str.Crinilor, Ni<br>Ioan Marin, office@alb<br>R088RCRR11110604 | Albstar SRL<br>5/2005, ABS<br>r.25, Sblu, Romania<br>startor, 0/22991456<br>Star86712, Barca Cornerciala Romana | ~ | Data emiterii<br>Data scadentei<br>Serie si numar | 05 /<br>08 /<br>MBE (nr. 0003 ) | 12 /<br>12 / | 2016 👘<br>2016 💼<br>~ | Moneda proforma<br>Limba                 | RON - Leu<br>Romana          | <b>9</b><br>~                         |
| Gestiune<br>BIROTICA                                                                                                    | Denumire produs                                                                                                 |   | + Arbana                                          | Cod                             |              | U.M.                  | Cantitate         Pret (RON)           ~ | Cota TVA Pretul<br>20% ~ O N | Jinclude TVA?<br>lu   Da  Adauga      |
| Nr. crt. Denumire                                                                                                    | produs / serviciu                                                                                               |   | a young                                           | U.M                             |              | Cant.                 | Pret (fara TVA)                          | Valoare                      | TVA                                   |
| 1 Biblioraft E                                                                                                    | ESSELTE Rainbow, 7,5 CM                                                                                         |   |                                                   | buc                             | 8            | 1                     | 12.50                                    | 12.50                        | 2.50 🥜 % 🗙                            |
| Permite plata cu ca                                                                                                    | ardul online                                                                                                    |   |                                                   |                                 |              |                       |                                          | PLĂTESTE CU                  | CARDUL                                |

Documentul emis cu optiunea de mai sus activata va contine butonul care deschide pagina de plata in care clientul va completa datele necesare pentru procesarea platii.

Ce vede clientul cand deschide documentul, accesand link-ul pe care l-a primit pe mail:

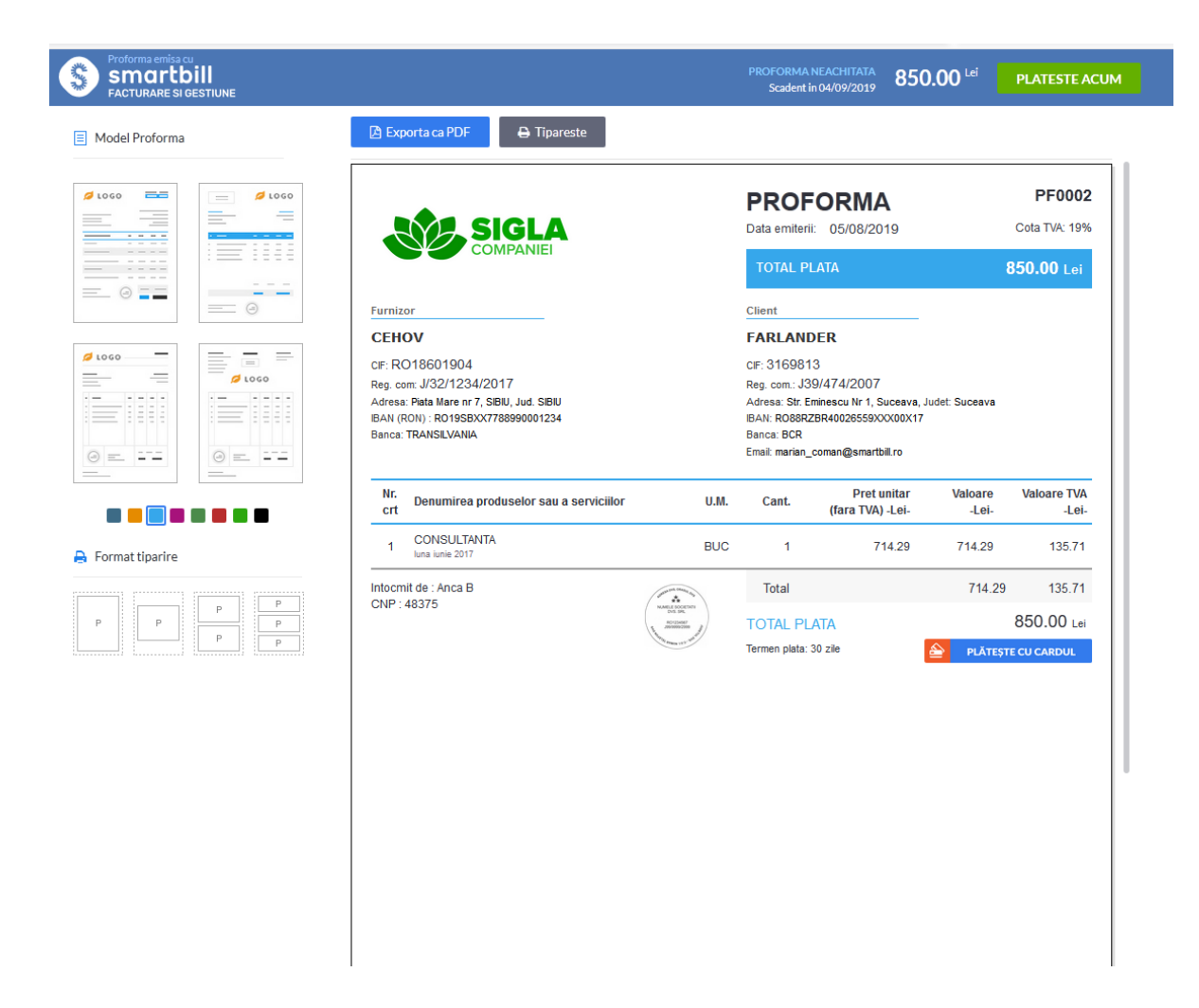

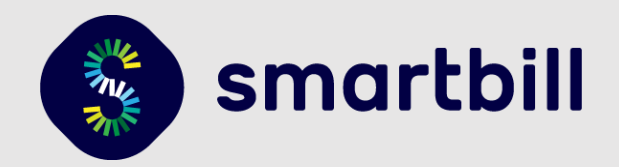

Recomandam sa trimiti clientilor tai prin mail link catre documetul emis si sa elimini atasamentul PDF. In cazul in care se face o actualizare a documentului, aceasta va aparea in timp real si pe documentul pe care clientul il deschide prin accesarea link-ului primit pe email.

Cand se fac editari pe documentele deja emise cu optiune de plata prin card online:

- se recalculeaza suma ramasa de plata si se actualizeaza in conformitate linkul de plata atat in rapoartele din aplicatie cat si pe factura deja trimisa prin link clientului tau.
- acelasi comportament este implementat si in cazul adaugarii de incasari pe facturile emise cu optiunea de plata online.
- in cazul in care o factura este incasata complet din aplicatie, linkul de plata va fi eliminat de pe factura si va aparea ca fiind platita, atunci cand clientul tau o vizualizeaza accesand link-ul primit pe mail

Daca emiti o factura sau proforma recurenta cu optiunea de plata online, toate documentele emise automat vor permite plata cu cardul online. In cazul recurentelor deja emise, optiunea de plata poate fi introdusa prin editare.

#### Mentiuni:

- Plata online cu cardul este permisa pentru proformele/facturile emise in RON, EUR sau USD
- Butonul <Plateste cu cardul> apare atat in viewer cat si in documentul pdf. Dupa ce plata a fost efectuata, butonul verde dispare.

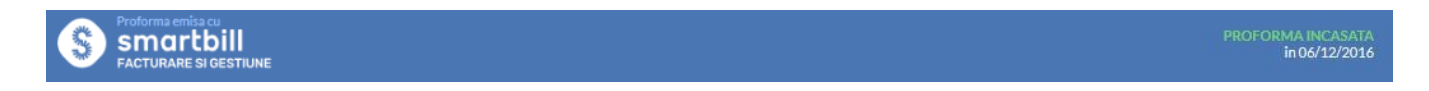

- In functie de modelul selectat pentru proforma/factura, butonul <Plateste cu cardul> este pozitionat diferit in document.

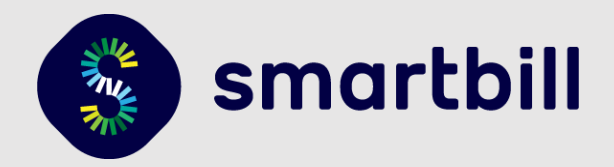

### PLATA EFECTIVA EFECTUATA DE CLIENTUL TAU

Dupa ce clientul tau a deschis documentul pe care l-a primit pe mail va identifica doua zone cu trimitere catre pagina de plata (vezi zonele marcate in rosu in imaginea de mai sus - pag 10).

La acces pe oricare din cele 2 butoane se deschide pagina de plata. Aceasta reprezinta pagina default a mobilPay.

| TestBill   |           |                      |                   |
|------------|-----------|----------------------|-------------------|
| Numar Card |           | Nume detinator card  | wallet 2:01+      |
| 01 ~       | 2016 ~    | CVV2/CVC             | Google play Store |
| Valoare    | 48.00 Lei | Platesc in siguranta |                   |

In cazul in care documentul cu link de plata a fost emis in EUR sau USD, valoarea din pagina de plata apare ca in imaginea de mai jos:

| PRO FUSION |                     | ~                    | Scanează și plătești instant cu mobilPay<br>wallet                                                                                                   |
|------------|---------------------|----------------------|----------------------------------------------------------------------------------------------------|
| Numar Card |                     | Nume detinator card  |                                                                                                    |
| 01 ~       | 2017 ~              | CVV2/CVC             | Dacă nu ai aplicația scanează pentru instalar                                                                                                    |
| Valoare    | 9.13 Lei (2.00 EUR) | Platesc in siguranta | Data viitoare plătești cu mobilul:<br>• la cumpărăturile online și supermarketuri • factur<br>și reîncărcare telefonie • vinietă și transport public |

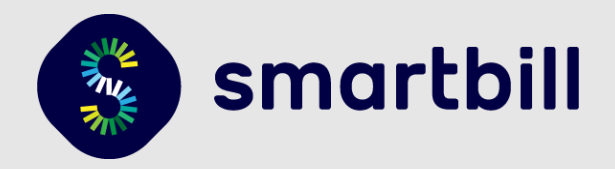

Pot fi consultate detalii despre factura primita spre plata (serie si numar factura)

| TestBill        |                     | - 4           |                    |
|-----------------|---------------------|---------------|--------------------|
| Site comerciant | devi.smartbill.ro   | 7             |                    |
| ID Transactie   | 753h3646030c57a2c8R | lac320f7dbeaa |                    |
| Descriere plata | BARSZA COMP Proform | a MERE CODA   | P Google pky Store |
| Numar Card      | Nume detinator      | card          |                    |
| 01 ~ 2016       | ~ CW2/CVC           |               |                    |
| Veloare 48.0    | 0 Lei Platesc       | in siguranta  |                    |

Clientul va completa:

- Numarul cardului
- Numele detinatarului de card
- Luna expirarii cardului
- Anul expirarii cardului
- Ultimele 3 cifre tiparite pe spatele cardului sub banda magnetica (daca nu exista se va lasa necompletat)

<Valoare> reprezinta valoarea totala ramasa de plata pentru respectivul document.

### ACTIUNI AUTOMATE IN PROGRAM IN URMA PLATII EFECTUATE DE CLIENT

Daca documentul platit online prin card a fost o proforma => se emit automat factura si incasarea corespunzatoare (de tip Card Online).
 In raportul de facturi, la observatii va exista mentiunea mobilPay si id-ul tranzactiei. Aceleasi mentiuni apar si in raportul incasari.

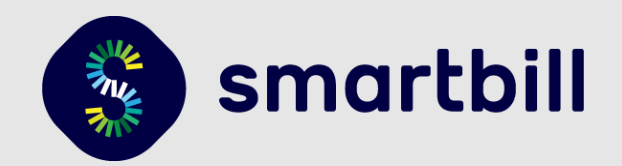

#### Extras din raport <Facturi>

| Factura | Client      | Data emiterii | Data scadentei | Valoare fara TVA | Valoare TVA | Total | Observatii                                       | Actiuni |
|---------|-------------|---------------|----------------|------------------|-------------|-------|--------------------------------------------------|---------|
| MBE0003 | Albstar SRL | 06/12/2016    |                | 40.00            | 8.00        | 48.00 | MobilPay<br>763b3646030c57a2c8f0a<br>c320f7dbeaa | ×       |
|         |             |               |                |                  |             |       |                                                  |         |

#### Extras din raport <Incasari>

| Incasare | Тір         | Client      | Factura | Data incasarii | Valoare totala | Moneda | Observatii                                       | Actiuni |
|----------|-------------|-------------|---------|----------------|----------------|--------|--------------------------------------------------|---------|
|          | Card online | Albstar SRL | MBE0003 | 06/12/2016     | 48.00          | RON    | MobilPay<br>763b3646030c57a2c8f0ac<br>320f7dbeaa | ~       |

- Pentru utilizatorii de SmartBill Gestiune
   La emiterea automata a facturii (dupa ce proforma a fost platita prin mobilPay) se va realiza si descarcarea stocului, daca se indeplinesc urmatoarele conditii:
  - toate produsele din proforma fac parte din gestiuni valide
  - cantitatile disponibile in stoc sunt suficiente la momentul in care se emite factura
  - exista drepturile necesare de acces la gestiuni si de emitere incasari si facturi
- ✓ Daca stocul nu poate fi descarcat din cauza ca una sau ambele conditii de mai sus nu sunt indeplinite, utilizatorul o sa primeasca notificare in SmartBill la clopotel (vezi sectiunea de mai jos <NOTIFICARI IN TIMPUL PROCESULUI SI INTERPRETAREA LOR>)
- Daca documentul platit online prin card a fost o factura => se emite automat incasarea corespunzatoare
- ✓ Facturile si incasarile emise automat, sunt emise pe utilizatorul care a facut emiterea documentului platit online, in cazul in care acesta are drepturile necesare. In cazul in care nu se gasesc drepturile necesare pentru acest utilizator, se incearca emiterea pe utilizatorul care a creat contul. Daca nici acest utilizator nu are drepturile necesare se verifica, pe rand toti ceilalti utilizatori
  - In cazul in care ai abonament de facturare sau gestiune, drepturile necesare sunt de emitere de factura, respectiv de incasare.
  - In cazul in care ai abonament de Gestiune Plus, pentru emiterea de factura este necesar dreptul de emitere factura, dreptul de emitere documente din trecut si viitor si dreptul pe gestiunile de pe care s-a facut vanzarea.
- ✓ Facturile emise automat vor fi emise pe seria implicita de facturi a utilizatorului pe care se face emiter

### NOTIFICARI IN TIMPUL PROCESULUI SI INTERPRETAREA LOR

Dupa fiecare operatiune efectuata automat ca urmare a unei plati realizate online cu cardul vei primi notificari in aplicatie la sectiunea " Mesajele mele". Aici apar atat mesajele de succes cat si cele de eroare. Bulina portocalie indica faptul ca exista notificari noi.

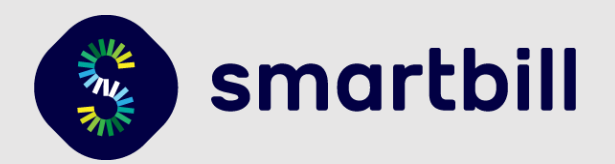

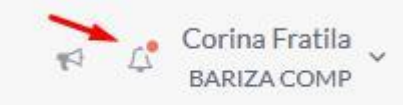

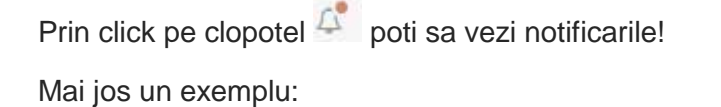

| Me        | saje                                                                                                    |
|-----------|----------------------------------------------------------------------------------------------------|
| St        | erge toate mesajele                                                                                                    |
| $\oslash$ | 06/12/2016 - Factura MBE0003 a fost trimisa prin email!<br>Factura MBE0003 a fost trimisa prin email catre office@albstar.ro!                                                                                                    |
| $\odot$   | 06/12/2016 - S-a emis incasare card online pentru factura MBE0003<br>S-a emis incasare card online pentru factura MBE0003                                                                                                    |
| Ø         | 05/12/2016 - S-a emis incasare card online pentru factura MBE0001<br>S-a emis incasare card online pentru factura MBE0001                                                                                                    |
| 0         | 05/12/2016 - S-a emis automat factura MBE0001<br>S-a emis automat factura MBE0001 pentru a se putea opera incasarea cu card online a proformei MBE0005                                                                                                    |
| $\otimes$ | 05/12/2016 - Eroare emitere factura la plata proformei MBE0004 (order id = f61aced4a53873481e76fc1751a29483)<br>La plata cu cardul online a proformei MBE0004 nu s-a putut emite factura. Te rugam sa verifici drepturile utilizatorilor de a emite facturi. |

#### Mesajele care pot sa apara sunt urmatoarele:

- Titlu: S-a emis incasare card online pentru factura <nr.factura>. Mesaj: S-a emis incasare card online pentru factura <nr factura> -> apare la emiterea automata a unei incasari in urma unei plati efectuate online cu cardul pentru o factura emisa cu link de plata;
- Titlu: Eroare emitere incasare cu card online pentru factura <nr.factura>. Mesaj: Eroare! Nu s-a putut emite automat o incasare cu card online! -> apare in cazul in care s-a efectuat o plata pe o factura cu link de plata, dar nu s-a putut face emiterea automata a incasarii aferente;
- Titlu: Factura <nr.factura> a fost emisa cu succes. Mesaj: Factura <nr.factura> a fost emisa pe baza proformei <nr. proforma>-> apare dupa ce clientul a platit o factura proforma, iar programul emite automat factura corespunzatoare;
- ✓ Titlu: Factura <nr. factura> a fost emisa pe baza proformei <nr. proforma>. Mesaj: Factura <nr. factura> emisa pe baza proformei <nr. proforma> a fost emisa fara descarcare din gestiune. -> apare cand, in urma platii online cu cardul a unei proforme, se emite automat factura corespunzatoare, insa fara descarcare de gestiune fie din cauza stocului insuficient, a unei problemei la conversia unitatii de masura sau a altor factori care nu permit descarcarea stocului in cazul firmelor de gestiune;

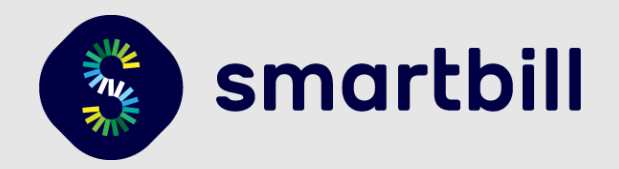

- ✓ Titlu: Eroare! Nu s-a emis factura pentru proforma <nr.proforma>! Mesaj: Eroare! Nu s-a putut emite automat factura pentru a opera o incasare cu card online! <id tranzactie> apare in cazul in care s-a efectuat o plata pe o proforma cu linkk de plata, dar nu s-a putut face emiterea automata a facturii aferente;
- ✓ Titlu: Eroare generare link plata factura <nr. factura>! Mesaj: Pentru factura <nr. factura> nu s-a putut genera link de plata MobilPay. Te rugam sa verifici setarile din sectiunea Contul Meu -> Integrari apare cand nu s-a introdus corect cheia privata la integrarea cu mobilPay;
- Titlu: Eroare generare link plata proforma <nr. proforma>. Mesaj: "Pentru proforma <nr.proforma> nu s-a putut genera link de plata mobilPay. Te rugam sa verifici setarile din sectiunea Contul Meu > Integrari apare cand exista neconformitati in datele introduse la sectiunea Integrare mobilPay (utilizator, parola si identificator cont comerciant). Recomandare: Verifica daca s-au schimbat aceste date in contul tau Mobilpay dupa ce s-a facut integrarea.
- ✓ Titlu: Informatiile primite de la MobilPay nu au putut fi decriptate! Mesaj: La confirmarea platii cu cardul a unei facturi, nu s-a putut decripta mesajul. Te rugam sa verifici setarile din sectiunea Contul Meu -> Integrari → apare cand exista neconformitati in datele introduse la sectiunea Integrare mobilPay. Posibil sa nu fie introdusa corect cheia privata la integrarea cu mobilPay sau in cazul in care cheia privata a fost regenerata din contul mobilPay si nu a fost reintrodusa in aplicatie in pagina de Integrari. Recomandare: verificati corectitudinea cheii private (incepe cu -----BEGIN PRIVATE KEY----- se incheie cu -----END PRIVATE KEY----)

Vezi exemplu de aspect cheie privata in pagina urmatoare:

DROTH DDTUARR CRIV

| DEGIN PRIVATE KEI                                                                   |
|-------------------------------------------------------------------------------------|
| MIICdgIBADANBgkqhkiG9w0BAQEFAASCAmAwggJcAgEAAoGBAK6htDz1nURaqauI                    |
| ZPfO0hng6A7xVhDEL4MegoYylQya+UL6em301Iv99x9kRrIOHqN9Z1Vd3t916033                    |
| jooIjmifXwC8MsjmOtaq7Wqlb8sjVuyFwVh7D8kZMMN+1kPjPSHpRjMOgHJQnIIg                    |
| jMzMh/c9cghndAuu4shAQMQTWVZxAgMBAAECgYAnHeGZonVP018fJTY4rAMz+MUC                    |
| U9zLdKaP4E2scbghUrVy41h50Mftc73fMj8Ds1X5mSWEYbqCn/nNRR6QnMoJFphS                    |
| HbRnBdhbb/NB9nRqv1CbN9p06ST0X3kIgvn0BWcrbBdNpWoDNbLdhbCZBFx62JFn                    |
| 1VuVFT6z63oLdyzEYQJBAN0fB3673cGrTHBlu7VBQ1KxzgJKsaMX03QQx711UdAe                    |
| aOTnrpo1C0QARHRXH7JcKyv9DAbj3Hk/dy3FQ8rIPdcCQQDKLWgLi8M0M1NBqvIm                    |
| 5dM5f2h0WdRmhGKZT9Xg7WfU+41LMUk4T7dpavAYgHnQ1SzwdWW6fMABi03XyM70                    |
| WjT3AkBU++wBhWrBWHjUagUusJqTWcr3joWfTPqIrTpXTG2ZM1bVQ0YT9ncR95hX                    |
| rnR8NHhTO7o3m7PM1duUN9DKSxOZAkAbnDPXT9Dqsey4zRWgxkYgVgvy10Xwcifc                    |
| 9BArVYCWj3vuRt709+P+W4JKdlEsedBXTlEENMEr9H02uM+1UpBlAkEAsE7nPPPM                    |
| bJ/XLhTzJyknSclghv3Rtib7EioDakdyRcSqCpGpc906v6cpW08BmEC+j5co9dh0<br>s7/VudWWRt0JEA= |
| END PRIVATE KEY                                                                     |

✓ Titlu: Eroare emitere factura la plata proformei <nr.proforma>. Mesaj: La plata cu cardul online a proformei <nr.proforma> nu s-a putut emite factura. Te rugam sa verifici drepturile utilizatorilor de a emite facturi. → apare cand nu se identifica utilizator cu drepturi de emitere factura in cadrul firmei. Daca ai Gestiune Plus si drepturi complexe pentru utilizatori, este necesar sa existe utilizator cu drept de emitere a documentelor care urmeaza sa se emita (factura si sau incasare), cu drept de emitere documente din trecut si viitor si cu drept pe toate gestiunile din care fac parte produsele de pe proforma/factura.

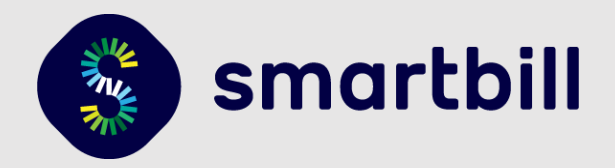

- ✓ Titlu: Eroare emitere incasare pentru factura <nr.factura>. Mesaj: La plata cu cardul online a facturii <nr.factura> nu s-a putut emite o incasare.Te rugam sa verifici drepturile utilizatorilor de a emite incasari. → mesaj care apare cand nu se identifica utilizator cu drepturi de emitere incasare in cadrul firmei
- ✓ Titlu: Factura <nr. factura> a fost trimisa prin email! Mesaj: Factura <nr. factura> a fost trimisa prin email către <adresa de email>! → apare dupa emiterea automata a unei facturi, daca aceasta a fost trimisa cu succes catre clientul tau
- ✓ Titlu: Nu s-a putut trimite e-mail catre adresa <...>! Mesaj: Email-ul catre adresa <....> nu a putut fi trimis! → apare cand nu s-a putut realiza trimiterea automata cu succes a facturii pe email. Problema poate fi cauzata de o adresa de email incorecta.
- ✓ Titlu: Factura <...> a fost emisa fara descarcare din gestiune. Mesaj: Factura emisa pe baza proformei <...> a fost emisa fara descarcare din gestiune. La descarcarea gestiunii a aparut urmatoarea eroare: Gestiunea predatoare este invalida! → apare cand nu s-a putut realiza descarcarea din gestiune, la emiterea automata a facturii dupa ce proforma a fost achitata prin mobilPay. Se atrage atentia asupra faptului ca, la intocmirea proformei nu a fost selectata corect gestiunea.
- ✓ Titlu: Factura <...> a fost emisa fara descarcare de gestiune. Factura <...> emisa pe baza proformei <...> a fost emisa fara descarcare din gestiune. La descarcarea gestiunii a aparut urmatoarea eroare: Cantitate stoc insuficienta la Factura <...> din data <...> pentru produsul <...> de la pozitia <...> → apare cand nu s-a putut realiza descarcarea din gestiune, la emiterea automata a facturii dupa ce proforma a fost achitata prin mobilPay. Descarcarea gestiunii nu se poate realiza din cauza stocului insuficient.

### VERIFICAREA OPERATIUNILOR IN CONTUL MOBILPAY

Statusul operatiunilor poate fi verificat in contul mobilPay (a se observa imaginea de ma jos, coloana <Status transaction>):

|            | 🛅 Financial 👻                                                             | 🙀 Orders 🗾 Support 🚜 Services <sup>3rd</sup> 🔹 🍥                         | Admin 👻  | 🔏 Implem   | entation 👻 🖾 Mess   | sage 🕶         |                  |
|------------|---------------------------------------------------------------------------|--------------------------------------------------------------------------|----------|------------|---------------------|----------------|------------------|
| Orders /   | Credit card orders                                                        |                                                                          |          |            |                     |                |                  |
|            | Credit card orders for your services<br>Make sure you capture the ones th | s are available here.<br>at are authorized or wait for the result of the | mobilPay | ™ anti-fra | ud department for t | hose under ver | ification        |
| Credit C   | ard Bank transfer ING Bitc                                                | oin All the orders                                                       |          |            |                     |                |                  |
| Apply filt | ers                                                                       |                                                                          |          |            |                     |                |                  |
| Export -   |                                                                           |                                                                          |          |            |                     |                |                  |
| Actions    | Description                                                               | Invoice                                                                  | Amount   | Curre      | Status transaction  | Custommer      | Change date      |
| 92         |                                                                           | abcd2f8d92b9540c1182149<br>24c5bce4e                                     | 331.39   | RON        | Confirmed           |                | Dec 20, 2016 2:0 |
| Q 2        |                                                                           | f5623aea2a6aa123094d687<br>144a3ce1e                                     | 31.99    | RON        | Confirmed           |                | Dec 20, 2016 1:3 |
| Q 2        |                                                                           | 550d5e0b8d8a95ac7d374<br>e345cf46f                                       | 190.62   | RON        | Confirmed           |                | Dec 20, 2016 12  |
| 92         |                                                                           | ee63d1dd3ce986b607d77<br>9055d5231                                       | 287.50   | RON        | Paid                |                | Dec 20, 2016 12  |

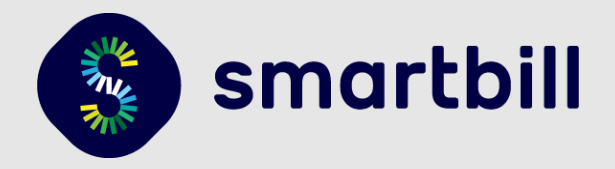

Daca in coloana <Status transaction> starea unei tranzactii este <Paid> (nu Confirmed) inseamna ca, din varii motive (vezi sectiunea NOTIFICARI IN TIMPUL PROCESULUI SI INTERPRETAREA LOR) comunicatia cu mobilPay nu a fost realizata cu succes pana la capat.

Spre exemplu, o tranzactie in starea <Paid> poate fi o proforma care a fost achitata prin mobilPay, dar pentru care nu au fost emise incasarea si factura corespunzatoare in SmartBill.

Este important sa se verifice permanent notificarile primite in contul SmartBill la

**Dupa ce se efectueaza corectii** corespunzatoare mesajului de avertizare primit in legatura cu tranzactia neconfirmata:

- se revine in contul mobilPay, la tranzactia care se afla in starea <Paid>
- se acceseaza lupa din capatul randului (din coloana Actions) 🎽 si se deschide fereastra de mai jos:

| nsaction details Mer                                       | chant communication log                                                  | nformation API      |                                                                                                    |
|------------------------------------------------------------|--------------------------------------------------------------------------|---------------------|----------------------------------------------------------------------------------------------------|
| urchase information                                        |                                                                          | Seller account      |                                                                                                    |
| Status transaction                                         | n Paid                                                                   | Title<br>URL        |                                                                                                    |
| Price post auth                                            | 287.50 RON<br>287.50 RON<br>86341443ce9865607477255905                   | Description         | Smart Bill, cel mai bun prieten<br>al antreprenorului                                                                                                    |
| invoice                                                    | 5231                                                                     | Customer details    |                                                                                                    |
| Initiation date<br>Change date<br>3DSecure<br>Installments | 2016-12-20 12:11:39<br>2016-12-20 12:15:04<br>Full Verification (1)<br>1 | First and last name | and the second second s |
| Gateway message                                            |                                                                          | Phone number        |                                                                                                    |
|                                                            |                                                                          | Email address       |                                                                                                    |
| Notify Credit Ship it                                      |                                                                          | Address             |                                                                                                    |
|                                                            |                                                                          | In 70 118 22 120    |                                                                                                    |

De aici, daca se lanseaza comanda <Notify> se va reincerca comunicarea cu SmartBill si daca problema intampinata anterior a fost solutionata, se vor transmite comenzi corespunzatoare de emitere incasare si daca este cazul de emitere factura.

Se recomanda verificarea in contul SmartBill daca aceste operatiuni au fost realizate cu succes.

Notificarile care apar la 🤷 au un rol important in gestionarea procesului.